## You can link out to the BNF Drug information page within DynaMed Plus

Be assured that when you are conducting a drug search you will be provided with the most relevant information, including the ability to seamlessly link out and find the BNF prescribed info. DynaMed Plus will help you get answers quickly when the situation demands it.

Please follow these simple and easy steps

1, Log into DynaMed Plus and enter the name of the drug into the search bar. Once DynaMed Plus has recognised the drug click the name of the drug under the Go To section e.g. **Rituximab** 

| DynaMed Plus                                                  |                                                                 |                      |
|---------------------------------------------------------------|-----------------------------------------------------------------|----------------------|
|                                                               | Rituximab                                                       | Search               |
|                                                               | Go To<br>Rituximab<br>Dosing and Indications                    |                      |
| Spotlight                                                     | Contraindications and Warnings<br>Administration and Monitoring |                      |
| Zika virus infection added<br>Get the DynaMed Plus Mobile App | Search For<br>rituximab                                         | erapy for inducing r |

2, This will take you directly into the topic area where you have all of the information you need about that particular drug, look to the top of the page and under International Formulary click United Kingdom

3, Look under the United Kingdom Brands Section and find the <u>British National</u> <u>Formulary (BNF)</u> link which will take you directly into the respective drug topic on the BNF. You can contact <u>Bali Moore</u> (01922 656920), Certified DynaMed Plus Trainer for further assistance and to book a tutorial.

## Library and Knowledge Services, Route 302 Walsall Healthcare NHS Trust Walsall Manor Hospital, Moat Road, Walsall, WS2 9PS

## 01922 656628 / 01922 656920

## DynaMed<sup>\*</sup> rated highest in the disease reference category in both

Clinical Decision Support 2011: Understanding the Impact, and Clinical Decision Support 2013: Sizing up the competition by KLAS,

OVERALL OUTSCORING EVERY COMPETITOR—INCLUDING UPTODATE.

Clinical Decision Support 2011: Understanding the Impact, 2011. © KLAS Enterprises, LLC, All rights reserved. Clinical Decision Support 2013: Sizing up the competition, December 2013. © KLAS Enterprises, LLC, All rights reserved.

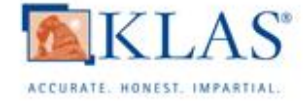